# 通過REST API從ASA遷移到FDM的DAP和 HostScan

## 目錄

<u>簡介</u> <u>必要條件</u> <u>需求</u> <u>採用元件</u> <u>背景資訊</u> <u>授權</u> <u>功能限制</u> <u>組態</u> <u>驗證</u> <u>從FTD GUI進行部署驗證</u> <u>從FTD CLI進行部署驗證</u> <u>疑難排解</u>

# 簡介

本檔案介紹將動態存取原則(DAP)和HostScan組態從思科調適型安全裝置(ASA)遷移到由 Firepower裝置管理員(FDM)本地管理的Cisco Firepower威脅防禦(FTD)的過程。

## 必要條件

### 需求

思科建議您瞭解以下主題:

- 有關FDM上的RA VPN配置的基本知識。
- •在ASA上使用DAP和Hostscan。
- REST API和FDM Rest API資源管理器基礎知識。

### 採用元件

本文中的資訊係根據以下軟體和硬體版本:

- 執行6.7.0版的Cisco FTD
- Cisco AnyConnect安全行動化使用者端版本4.9.00086
- Postman或任何其他API開發工具

**注意:**本文中的資訊是根據特定實驗室環境內的裝置所建立。文中使用到的所有裝置皆從已清 除(預設)的組態來啟動。如果您的網路正在作用,請確保您已瞭解任何組態變更的潛在影響 。

背景資訊

即使FTD具有遠端存取VPN(RAVPN)組態支援,它仍缺乏對DAP的支援。自6.7.0版起,FTD上新增 對DAP的API支援。它旨在支援從ASA遷移到FTD的基本使用案例。在ASA上配置了DAP並正在遷 移到FTD的使用者現在具有遷移其DAP配置及其RA VPN配置的路徑。

若要成功將DAP配置從ASA遷移到FTD,請確保以下條件:

- •配置了DAP/Hostscan的ASA。
- TFTP/FTP伺服器從ASA訪問,或ASDM訪問ASA。
- 運行版本6.7.0及更高版本的Cisco FTD,由Firepower裝置管理器(FDM)管理。
- •已配置RA VPN並正在處理FTD。

### 授權

- FTD已註冊到已啟用匯出控制功能的智慧許可門戶(以便啟用RA VPN配置頁籤)。
- •任何一個AnyConnect許可證已啟用(APEX、Plus或僅VPN)。

### 若要檢查授權:導覽至Devices > Smart Licenses

| <sup>Device Summary</sup><br>Smart License                                          | Assigned Virtual Account:<br>Export-controlled features: Enabled<br>Go to Cisco Smart Software Manager C.                                                                                 |                                                                                                    |
|-------------------------------------------------------------------------------------|----------------------------------------------------------------------------------------------------|----------------------------------------------------------------------------------------------------|
| Connected<br>Sufficient License                                                     | Last sync: 17 Nov 2020 05:21 AM<br>Next sync: 17 Nov 2020 05:31 AM                                                                                                    | Go to Cloud Services 🗘 🗸                                                                                                    |
| SUBSCRIPTION LICENSES INCL                                                          | UDED                                                                                                    |                                                                                                    |
| Threat Disabled by user                                                             | ENABLE                                                                                                    | Malware ENABLE                                                                                                    |
| This License allows you<br>must have this license to<br>license to apply file polic | to perform intrusion detection and prevention and file control. You<br>o apply intrusion policies in access rules. You also must have this<br>cies that control files based on file type. | This License allows you to perform Cisco Advanced Malware Protection (AMP) with AMP for<br>Firepower and AMP Threat Grid. You must have this license to apply file policies that detect<br>and block malware in files transmitted over your network. |
| Includes: 🌯 Intrusion Pe                                                            | olicy                                                                                                    | Includes: C File Policy                                                                                                    |
| URL License Disabled by user                                                        | ENABLE                                                                                                    | RA VPN License Type PLUS V DISABLE                                                                                                    |
| This license allows you t<br>than by individual URL al<br>traffic based on category | to control web access based on URL categories and reputations, rather<br>lone. You must have this license to deploy access rules that filter web<br>y and reputation.                     | Please select the license type that you purchased to enable remote access VPN. Note that<br>Firepower Device Manager does not support any of the advanced features covered by the<br>Apex license.                                                   |
| Includes: URL Reputatio                                                             | n                                                                                                    | Includes: RA-VPN                                                                                                    |

### 功能限制

- 僅通過FDM/FTD REST API介面支援這些功能。
- DAP名稱不能包含帶有REST API的空格字元。

### 組態

步驟1.將dap.xml從ASA複製到本地PC/TFTP伺服器。實現相同目標的方式有兩種:

ASDM:

### 導覽至Tools > File Management >File Transfer >Between Local PC and Flash。

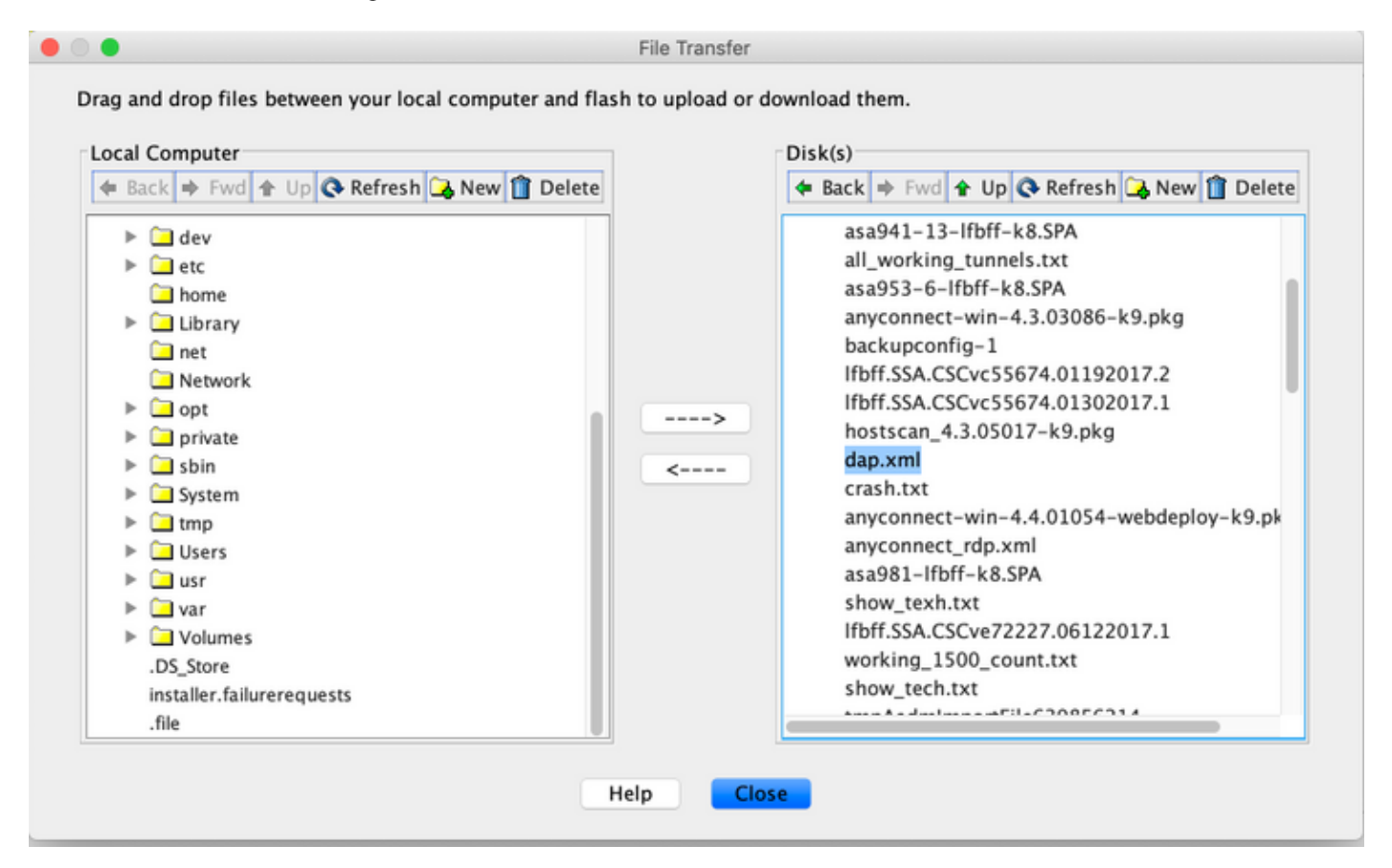

CLI:

```
ASA# copy flash: tftp:
Source filename []? dap.xml
Address or name of remote host []? 10.197.161.160
Destination filename [dap.xml]?
440 bytes copied in 0.40 secs
步驟2. 將hostscan配置檔案(data.xml)和hostscan映像從ASA複製到本地裝置。
```

ASDM:

導航到Tools > File Management >File Transfer >Between Local PC and Flash。

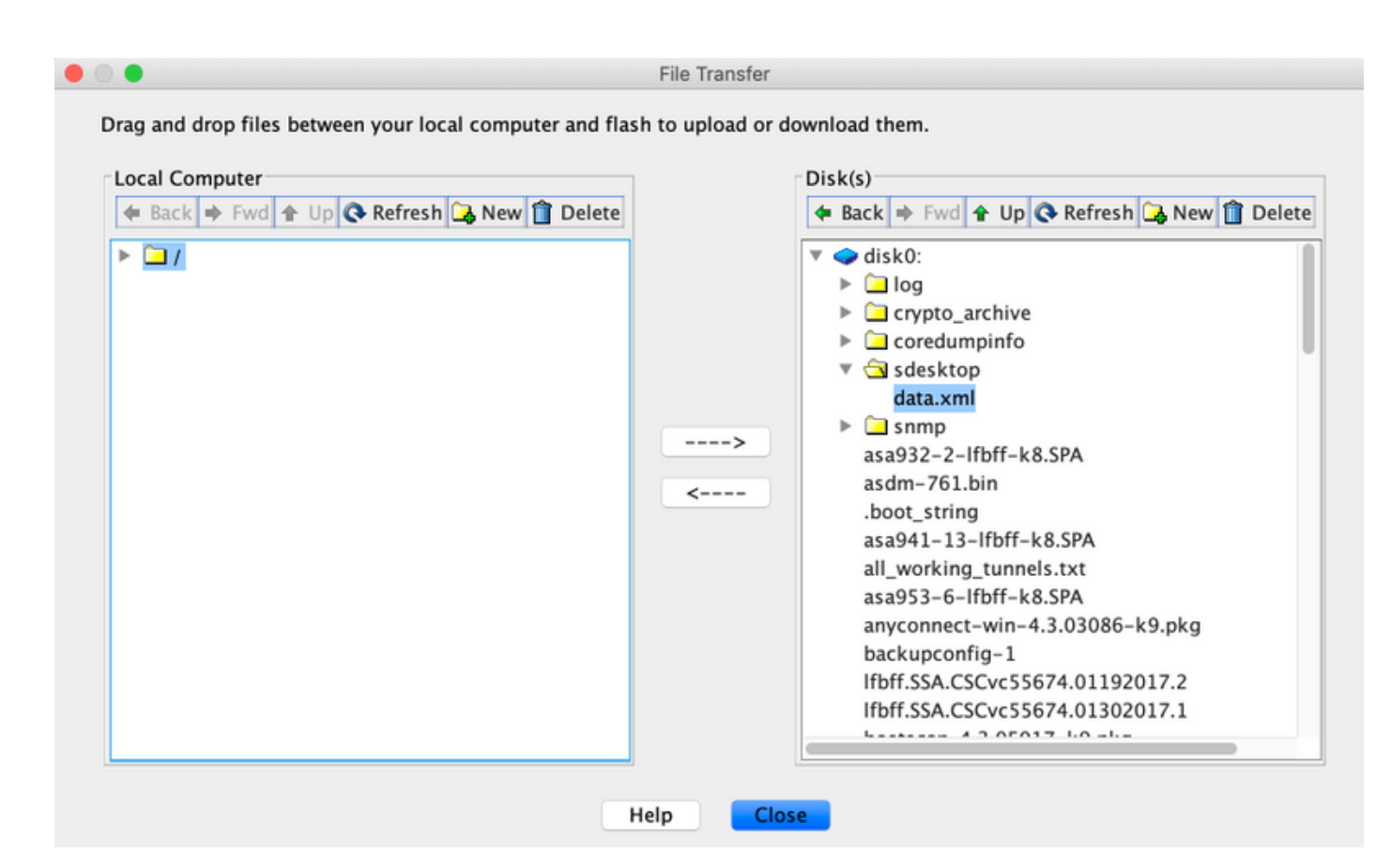

CLI:

#### ASA# copy flash: tftp:

Source filename []? data.xml

Address or name of remote host []? 10.197.161.160

Destination filename [data.xml]?

500 bytes copied in 0.40 secs

#### ASA# copy flash: tftp:

Source filename []? hostscan\_4.9.03047-k9.pkg

Address or name of remote host []? 10.197.161.160

步驟3. 獲取dap.xml和data.xml的base64編碼值。

在Mac上: base64 -i <file>

#### tazkhan@TAZKHAN-M-32A3 Desktop % base64 -i dap.xml

PD94bWwgdmVyc2lvbj0iMS4wIiBlbmNvZGluZz0iVVRGLTgiIHN0YW5kYWxvbmU9InllcyI/Pgo8ZGFwUmVjb3JkTGlzdD4KPGRhcFJlY29yZD4 KPGRhcE5hbWU+Cjx2YWx1ZT5XaW5kb3dzPC92YWx1ZT4KPC9kYXB0YW1lPgo8ZGFwVmlld3NSZWxhdGlvbj4KPHZhbHV1PmFuZDwvdmFsdWU+Cj wvZGFwVmlld3NSZWxhdGlvbj4KPGRhcEJhc2ljVmlldz4KPGRhcFNlbGVjdGlvbj4KPGRhcFBvbGljeT4KPHZhbHV1Pm1hdGNoLWFueTwvdmFsd WU+CjwvZGFwUG9saWN5Pgo8YXR0cj4KP65hbWU+YWFhLmNpc2NvLnVzZXJuYW11PC9uYW11Pgo8dmFsdWU+Y2lzY288L3ZhbHV1Pgo8b3BlcmF0 aW9uPkVRPC9vcGVyYXRpb24+Cjx0eXB1PmNhc2VsZXNzPC90eXB1Pgo8L2F0dHI+CjwvZGFwU2VsZWN0aW9uPgo8ZGFWU2VsZWN0aW9uPgo8ZGF wUG9saWN5Pgo8dmFsdWU+bWF0Y2gtYW55PC92YWx1ZT4KPC9kYXBQb2xpY3k+CjxkYXBTdWJTZWx1Y3Rpb24+CjxkYXBQb2xpY3k+Cjx2YWx1ZT 5tYXRjaC1hbGw8L3ZhbHV1Pgo8L2RhcFBvbG1jeT4KPGF0dHI+CjxuYW11PmVuZHBvaW50LmFueWNvbm51Y3QucGxhdGZvcm08L25hbWU+cjx2Y Wx1ZT53aW48L3ZhbHV1Pgo8b3B1cmF0aW9uPkVRPC9vcGVyYXRpb24+CjwvYXR0cj4KPC9kYXBTdWJTZWx1Y3Rpb24+CjwvZGFwU2VsZWN0aW9u Pgo8L2RhcEJhc21jVmlldz4KPC9kYXBSZWNvcmQ+CjxkYXBSZWNvcmQ+CjxkYXBOYW1Pgo8dmFsdWU+YTwvdmFsdWU+CjwvZGFwTmFtZT4KPGR hcFzpZXdzUmVsYXRpb24+cjx2YWx1ZT5hbmQ8L3ZhbHV1Pgo8L2RhcFZpZXdzUmVsYXRpb24+CjwvZGFwUmVjb3JkPgo8L2RhcFJ1Y29yZExpc3 Q+Cg==

### 在Windows powershell上: certutil -encode dap.xml tmp.b64; findstr /v /c:- tmp.b64 > dap.b64

| Windows PowerShell                                                                                                    | - | ] | × |
|----------------------------------------------------------------------------------------------------|---|---|---|
| <pre>Windows PowerShell<br/>Copyright (C) Microsoft Corporation. All rights reserved.<br/>PS C:\Users\tazkhan&gt; cd Desktop<br/>PS C:\Users\tazkhan\Desktop&gt; certutil -encode dap.xml tmp.b64 ; findstr /v /c:- tmp.b64 &gt; dap.b64<br/>Input Length = 793<br/>Output Length = 1150<br/>CertUtil: -encode command completed successfully.<br/>PS C:\Users\tazkhan\Desktop&gt;</pre> |   |   |   |
|                                                                                                    | × |   |   |
|                                                                                                    |   |   |   |

對data.xml執行相同的過程。

步驟4.在瀏覽器視窗中啟動FTD的API瀏覽器。

#### 導覽至https://<FTD Management IP>/api-explorer

此清單包含FTD上可用的全部API清單。它基於FDM支援的多個GET/POST/PUT/DELETE請求的主要功能進行劃分。

使用的是DAPXml和HostScanPackageFile。

| ← → C ▲ Not Secure    | 10.197.224.82/#/ | api-explorer                             |               |                 |                |    |  |    |              |   |      | ٦      | à 💿 🖬 O                | 27      | 🛊 🐒 🗘 Update |
|-----------------------|------------------|------------------------------------------|---------------|-----------------|----------------|----|--|----|--------------|---|------|--------|------------------------|---------|--------------|
| CISCO. Firepower Devi | ice Manager      | 题<br>Monitoring                          | Ø<br>Policies | iiz:<br>Objects | Device: firepo | er |  | (ک | ()           | 0 | ?    | •      | admin<br>Administrator | Ň       |              |
| FTD REST API 🗧 🗧      | DAPX             | ml                                       |               |                 |                |    |  |    |              |   | Show | w/Hide | List Operations        | Expand  | I Operations |
| ADI Evolorer          | GET              | /object/dapxml                           |               |                 |                |    |  |    |              |   |      |        | Get the                | e DAPXn | l configured |
| AFTEXPIOLE            | POST             | /object/dapxml                           |               |                 |                |    |  |    |              |   |      |        | Create a new [         | APXml o | onfiguration |
| Error Catalog         | DELETE           | /object/dapxml/{ol                       | bjld}         |                 |                |    |  |    |              |   |      |        | Delete the D           | APXml c | onfiguration |
|                       | GET              | Get the DAPXml (objid) Get the DAPXml of |               |                 |                |    |  |    | l configured |   |      |        |                        |         |              |
|                       | PUT              | /object/dapxml/{ol                       | bjld}         |                 |                |    |  |    |              |   |      |        | Update the I           | APXml o | onfiguration |

### 步驟5. 為DAP新增Postman集合。

為集合提供**名稱**。按一下「Create」,如下圖所示。

| CREATE A NEW ( | COLLECTION    |                     |       |           | × |
|----------------|---------------|---------------------|-------|-----------|---|
| Name           |               |                     |       |           |   |
| DAP            |               |                     |       |           |   |
| Description    | Authorization | Pre-request Scripts | Tests | Variables |   |

This description will show in your collection's documentation, along with the descriptions of its folders and requests.

Make things easier for your teammates with a complete collection description.

Descriptions support Markdown

Cancel

reate

# **步驟6.** 新增新請求 **身份驗證** 建立到FTD的登入POST要求,以取得權杖來授權任何 POST/GET/PUT要求。按一下Save。